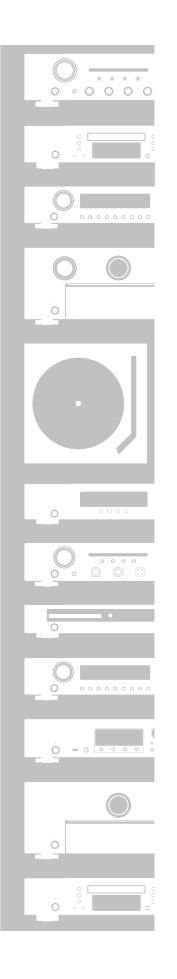

### marantz

# Network Audio Receiver

## ようこそ

### 設定をはじめる前に

本製品をお買い上げいただき、ありが とうございます。 本書では、本機を設定するための手順 を説明します。

### お困りのときは:

当社のお客様相談センターにお問い合 わせください。

### 設定に必要なもの

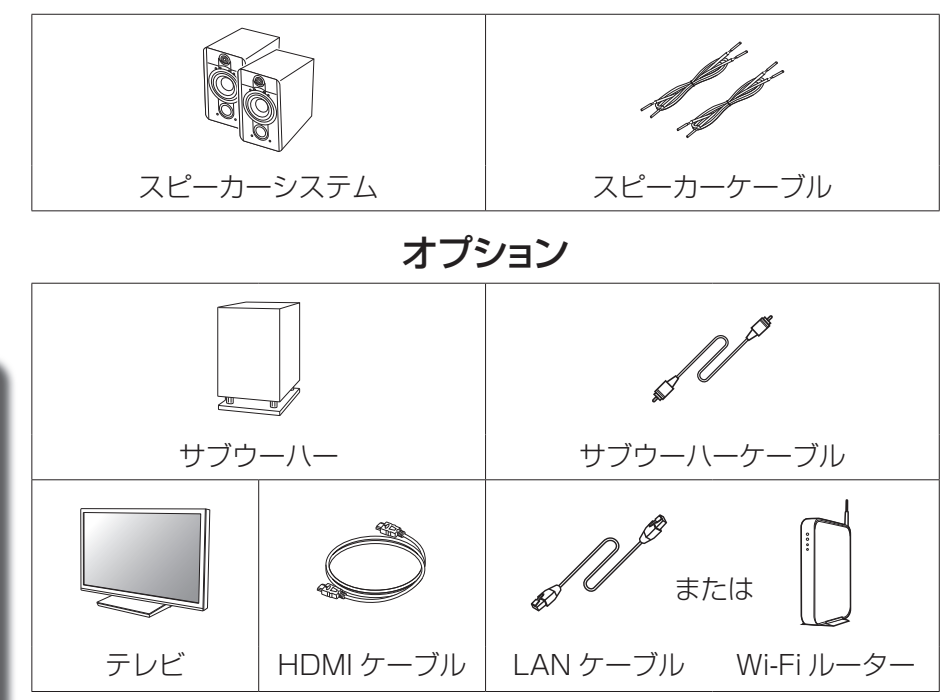

■ お問い合わせをいただく前に、ホームページの FAQ を ご確認ください。 https://marantz-ip.custhelp.com/app/answers/list

お客様相談センター **〒**0570(666)112または

050 (3388) 6801 メッセージが流れますので、1を選択してください。

■受付時間 10:00~18:00

 メールでお問い合わせをいただくこともできます。 https://marantz-jp.custhelp.com/app/ask

(当社休日および祝日を除く、月~金曜日)

お客様相談センター FAX:044 (330) 1367

- 本機を Deep Color (ディープ・カラー)、4K および ARC 機能対応の機器と接続する場合は、 HDMI ロゴのある"イーサネット対応ハイスピード HDMI ケーブル"を使用してください。
- 本書に使用しているイラストは、取り扱い方法を説明するためのもので実物と異なる場合が あります。

| かんたんスタート<br>ガイド (本書) | $\bigcirc$                                             | 電源コード<br>【本機専用】                        | A            |  |
|----------------------|--------------------------------------------------------|----------------------------------------|--------------|--|
| 安全にお使いいた<br>だくために    |                                                        | FM室内<br>アンテナ                           | <b>A</b>     |  |
| 電波に関する<br>ご注意        |                                                        | AMループ<br>アンテナ                          | Q            |  |
| 保証書                  | $\bigcirc$                                             | リモコン<br>(RCO41SR)                      | UTERS STREET |  |
| 本機                   | <u>¢</u> , <u>, , , , , , , , , , , , , , , , , , </u> | 単4形乾電池<br>(2 本)                        | 6            |  |
|                      |                                                        | Bluetooth/<br>無線LAN用<br>外部アンテナ<br>(2本) | sel sel o    |  |

**内**突只を確認する

### 重要:外部アンテナについて

外部アンテナは着脱することができます。Bluetoothでお手持ちの機器 と接続する場合、または無線LANでネットワークに接続する場合は、こ のアンテナを接続してください。本機のBluetoothやWi-Fi機能をご使 用になる前に、アンテナが接続されていることを確認してください。

□ Bluetooth/無線LAN用外部アンテナを接続する Bluetooth/無線LAN用外部アンテナは、次の方法で接続してく ださい。

- Bluetooth/無線LAN用外部アンテナをリアパネルのアンテナ 端子と水平に合わせる。
- アンテナを右に回してしっかり締める。
  - アンテナを締めすぎないようご注意ください。
- ③ 最も受信状態が良い向きにアンテナを回転させる。

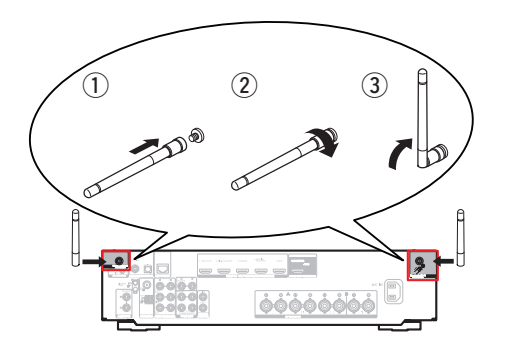

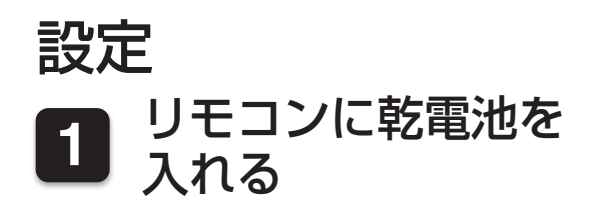

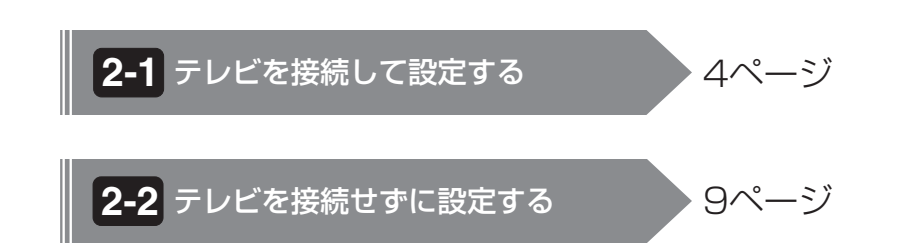

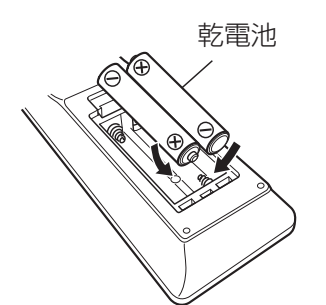

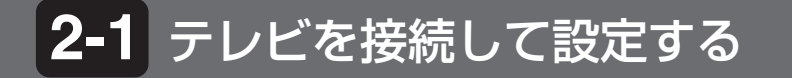

### 1)お使いのテレビの近くに本機を設置し、 電源コードを接続する

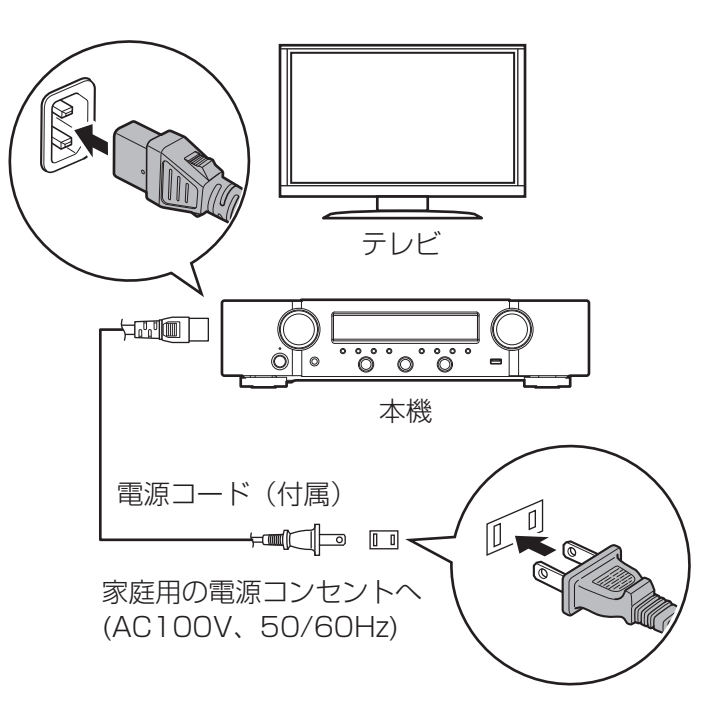

## 2-1 テレビを接続して設定する

### 2) ネットワークに接続する

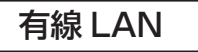

有線 LAN で接続する場合は、本機とルーターを LAN ケーブル(別売り)で接続してください。

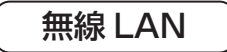

無線LAN(Wi-Fi)に接続する場合は、「Bluetooth/無線 LAN用外部アンテナを接続する」(272ページ)の手順に従ってアンテナを接続してください。

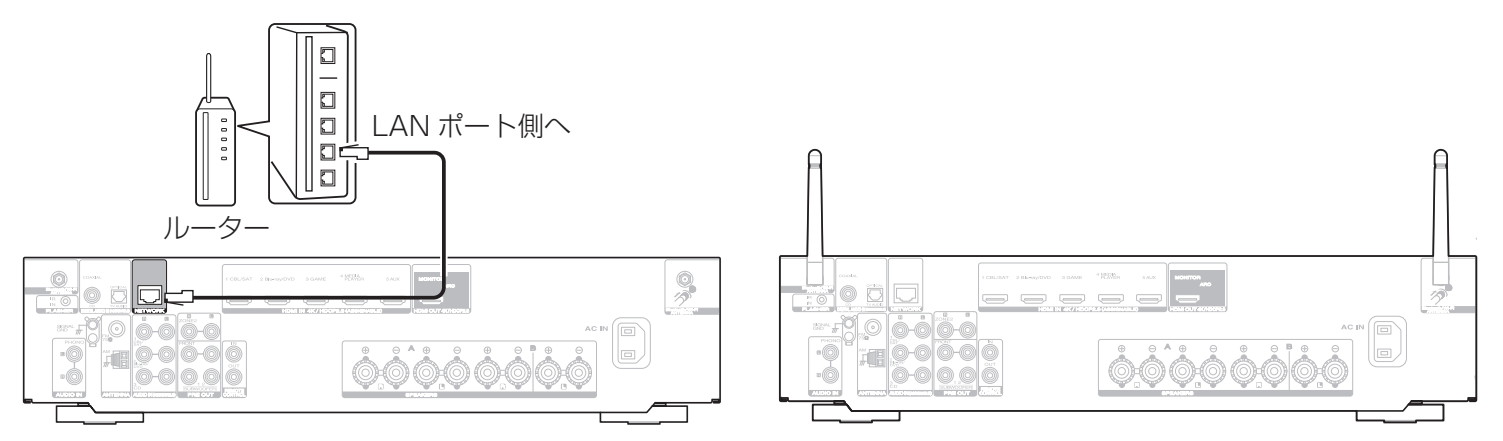

### 3) HDMI ケーブルで本機とテレビを接続 4) テレビの電源を入れる する

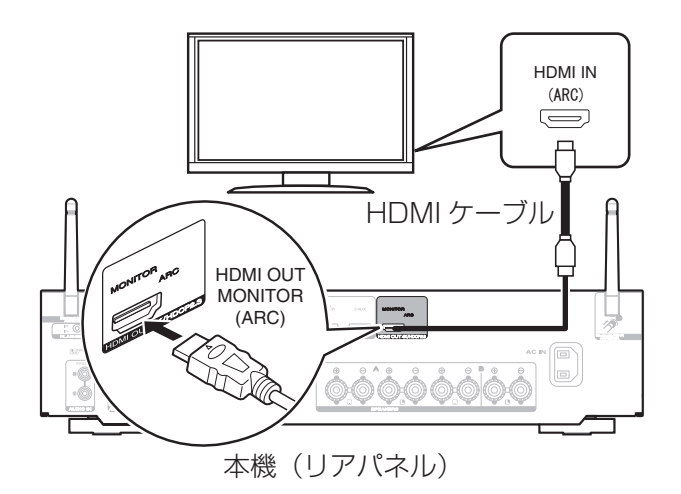

ARC (Audio Return Channel (オーディオ・リターン・チャンネル)): お使いのテレビが ARC 機能に対応している場合、テレビ番組やス マートテレビのストリーミングサービスなどのテレビの音声を本機 で再生することができます。テレビの ARC 機能をお使いになるに は、テレビの HDMI コントロール機能をオンにしてください。テ レビの HDMI コントロール機能の設定のしかたについては、テレ ビの取扱説明書をご覧ください。なお、HDMI コントロールの機能 名は、それぞれのメーカーによって異なる場合があります。

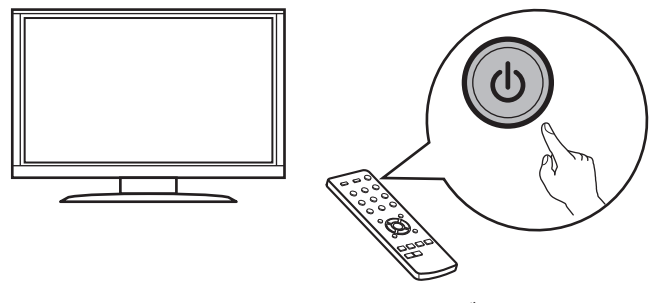

テレビのリモコン

5) お使いのテレビの接続に合わせて HDMI 入力を選ぶ

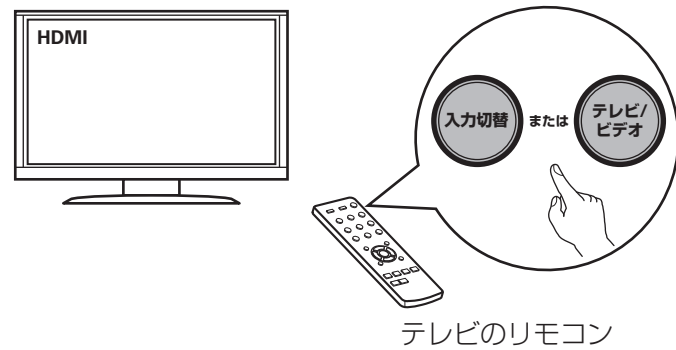

### 2-1 テレビを接続して設定する

### 6) 本機の電源を入れる

• 🕁 ボタンを押して、本機の電源を入れてください。

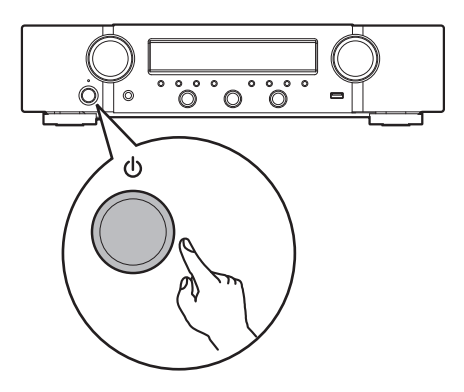

### 7) 接続を確認する

• テレビ画面にセットアップアシスタントを表示します。

| 义 セットアップアシスタント                 |  |
|--------------------------------|--|
| 言語を選択してください。<br>日本語<br>English |  |
|                                |  |

この画面が表示されないときは、もう一度はじめから 操作をおこなってください。

### 8) セットアップアシスタントのガイダン スに従って設定する

セットアップアシスタントでは、本機にスピーカーや プレーヤーを接続して設定する方法を説明します。 リモコンを使用し、テレビ画面の指示に従って設定し てください。

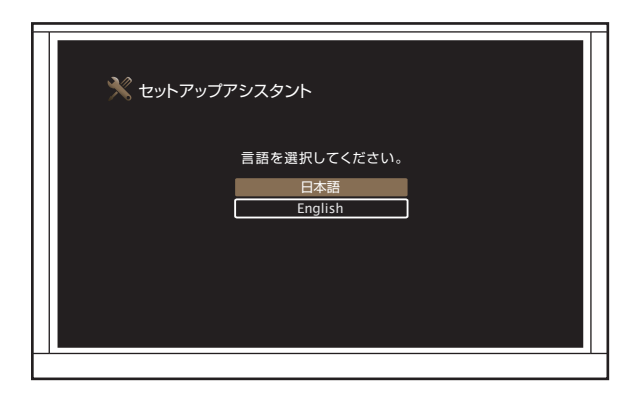

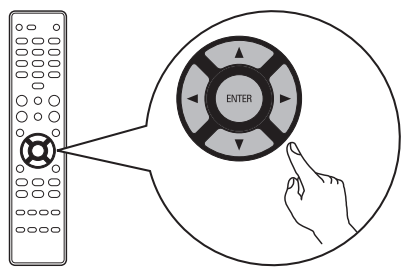

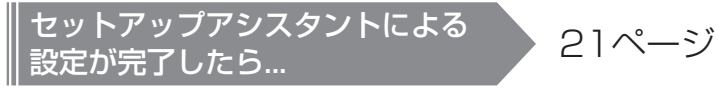

### 2-2 テレビを接続せずに設定する

1)スピーカーを接続する

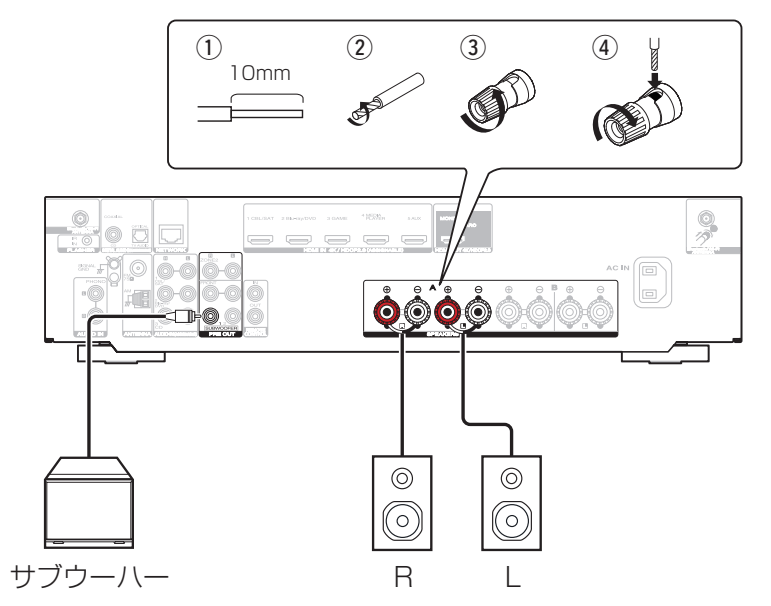

### 2)再生機器を接続する

本機リアパネルの音声入力端子に表示している再生機器名に合わせて接続してください。

例)CDプレーヤーとの接続

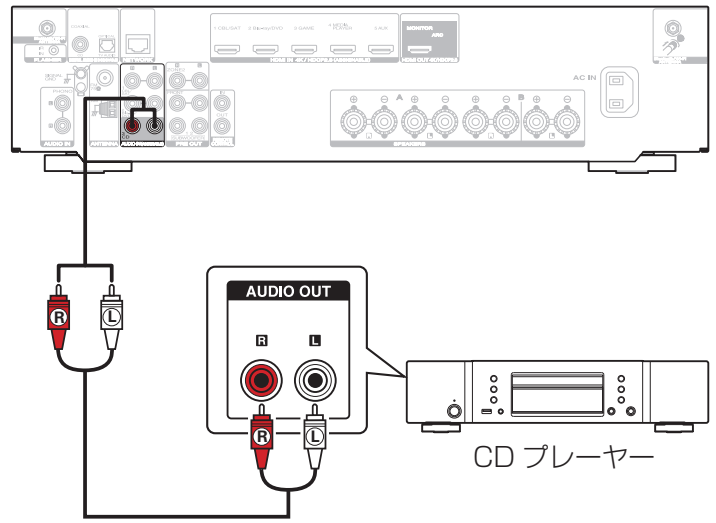

### 3)FM室内アンテナやAMループアンテナを 接続する

#### んでください。 AM ループアンテナ (付属) FM 室内アンテナ (付属) (3) (1) (2) □|| LAN ポート側へ ルーター 9 黒 白

4)LANケーブルを接続する

無線LANでネットワークに接続する場合は、この手順 を飛ばして次の手順「5)電源コードを接続する|に進

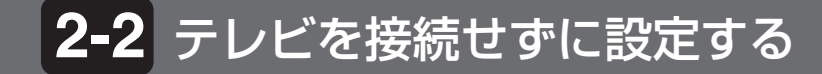

5)電源コードを接続する

6)本機の電源を入れる

本機のディスプレイに "Setup on TV"を表示します。

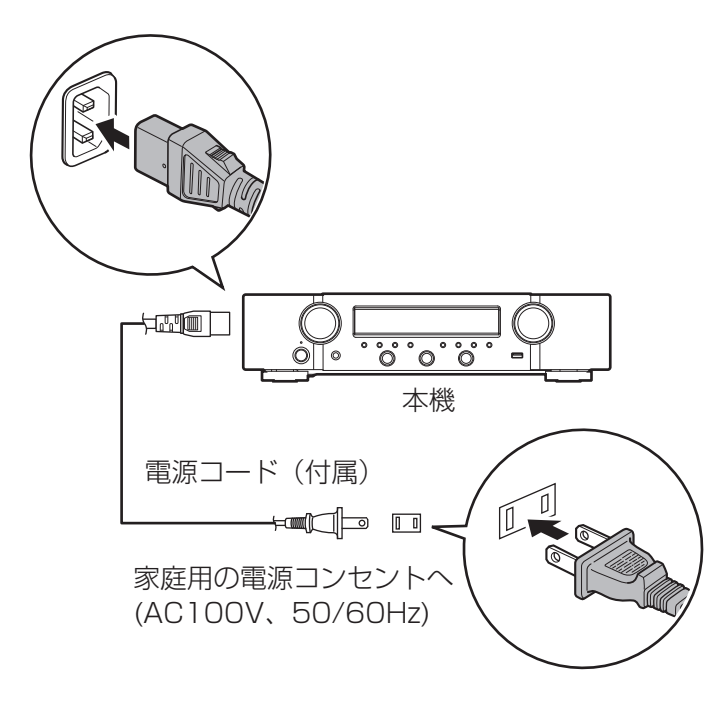

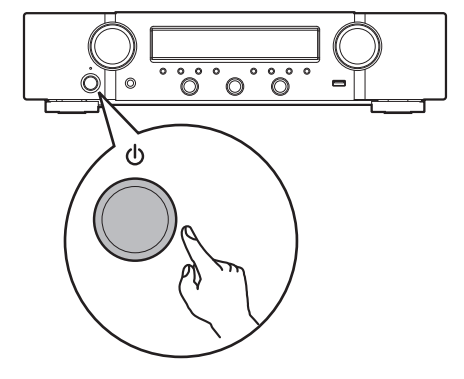

7) <1 ▷ を押して "No"を選び、 ENTERを押す。

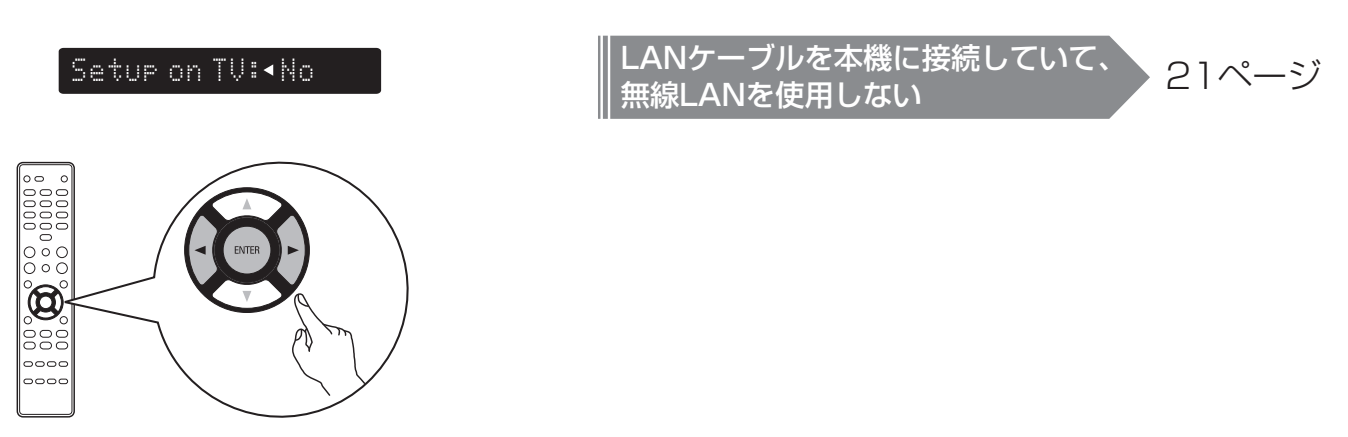

無線LANでネットワークに接続する

テレビ画面を使っておこなうセットアップアシスタン トをキャンセルし、本機が使用可能になります。 本機の設定をおこないたい場合は、SETUPを押してメ ニューで設定してください。 13ページ

### 2-2 テレビを接続せずに設定する

### 8)無線LANに接続する

### 8.1) アンテナを接続する

無線LAN(Wi-Fi)に接続する場合は、「Bluetooth/ 無線LAN用外部アンテナを接続する」(22ペ ージ)の手順に従ってアンテナを接続してください。

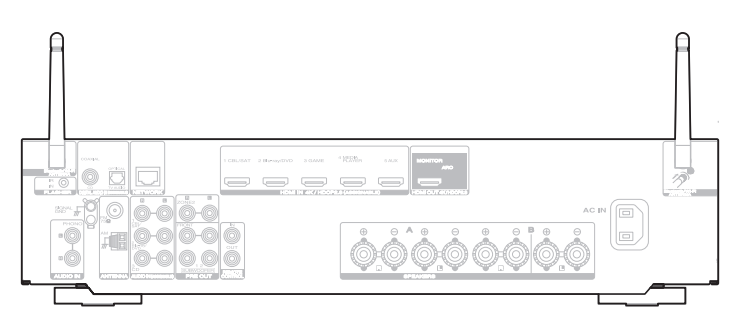

### 8.2) SETUPを押す。

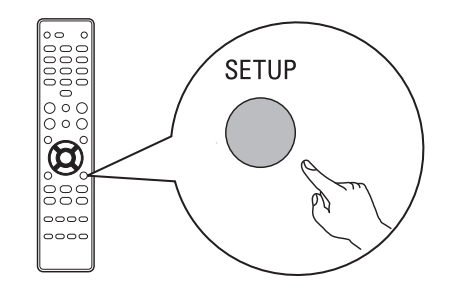

#### ディスプレイに次の画面を表示します。

Audio

8.3) △▽ を押して "Network" を 選び、ENTERを押す。

Network

8.4) △▽ を押して "Connection"を 選び、ENTERを押す。

Connection

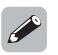

 本機のネットワークモジュールが起動している間、"Connection"を 選ぶことはできません。起動完了するまでお待ちください。起動完了す るには1分程度掛かる場合があります。 8.5) "Connect: Wi-Fi"を選ぶ。

Connect:Wi-Fi

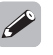

• ディスプレイに "Connect: Wired"が表示される場合、ENTERを押し てから⊲ ▷を押して "Wi-Fi"を選び、再度ENTERを押してください。

### 8.6) △▽ を押して"Wi-Fi Setup"を 選び、ENTERを押す。

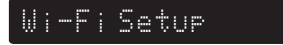

### 2-2 テレビを接続せずに設定する

### 8.7) 接続方法を選ぶ

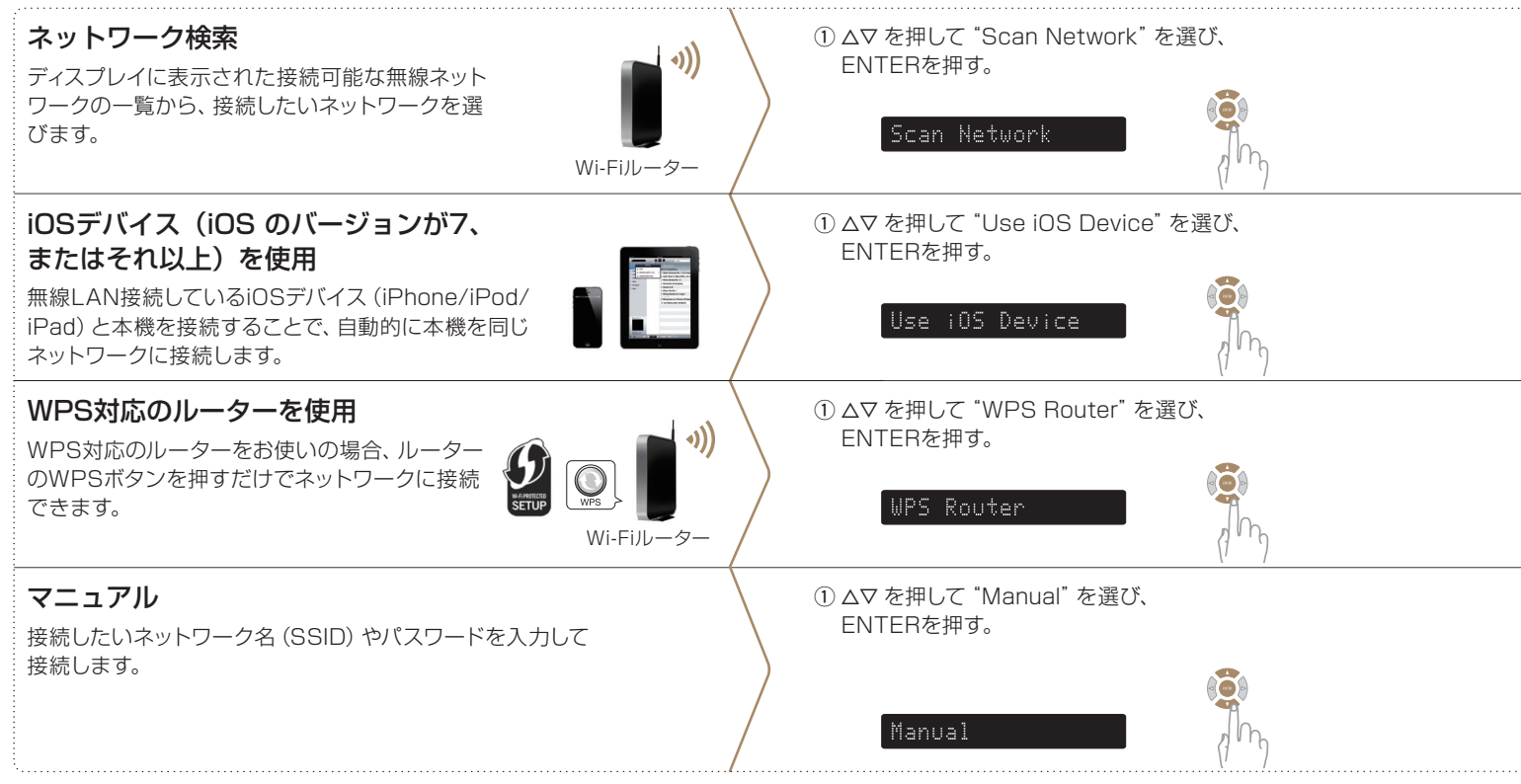

### ② △マ を押して、無線ネットワークの一覧から接続したいネットワークを選び、ENTERを押す。 (接続したいネットワークが見つからない場合は、マを押して "Rescan" を選んでください。)

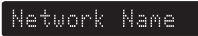

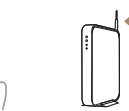

② iOSデバイスが無線LANに接続していることを確認し、iOSデバイスのWi-Fi 設定画面の下部にある "Marantz NR1200" を選ぶ。

② 接続したいルーターのWPSボタンを押して、WPSモードにする。

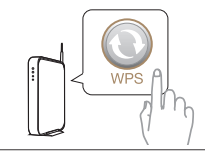

② まず Δ▽ を押して "SSID" を選び、ENTERを押す。
 次に無線ネットワーク名 (SSID) を入力し、文字入力表の右下にある "OK" を選ぶ。
 エマネ カのしかたについては 18ページをご覧ください。

文字入力のしかたについては、18ページをご覧ください。 551D

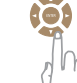

 ③ まず △▽ を押して "Sec" を選び、ENTERを押す。
 次に ⊲▷ を押してお使いのアクセスポイントの暗号化設定に 合わせて、暗号化方式を選ぶ。

Sec:∢WPA2(AFS)▶

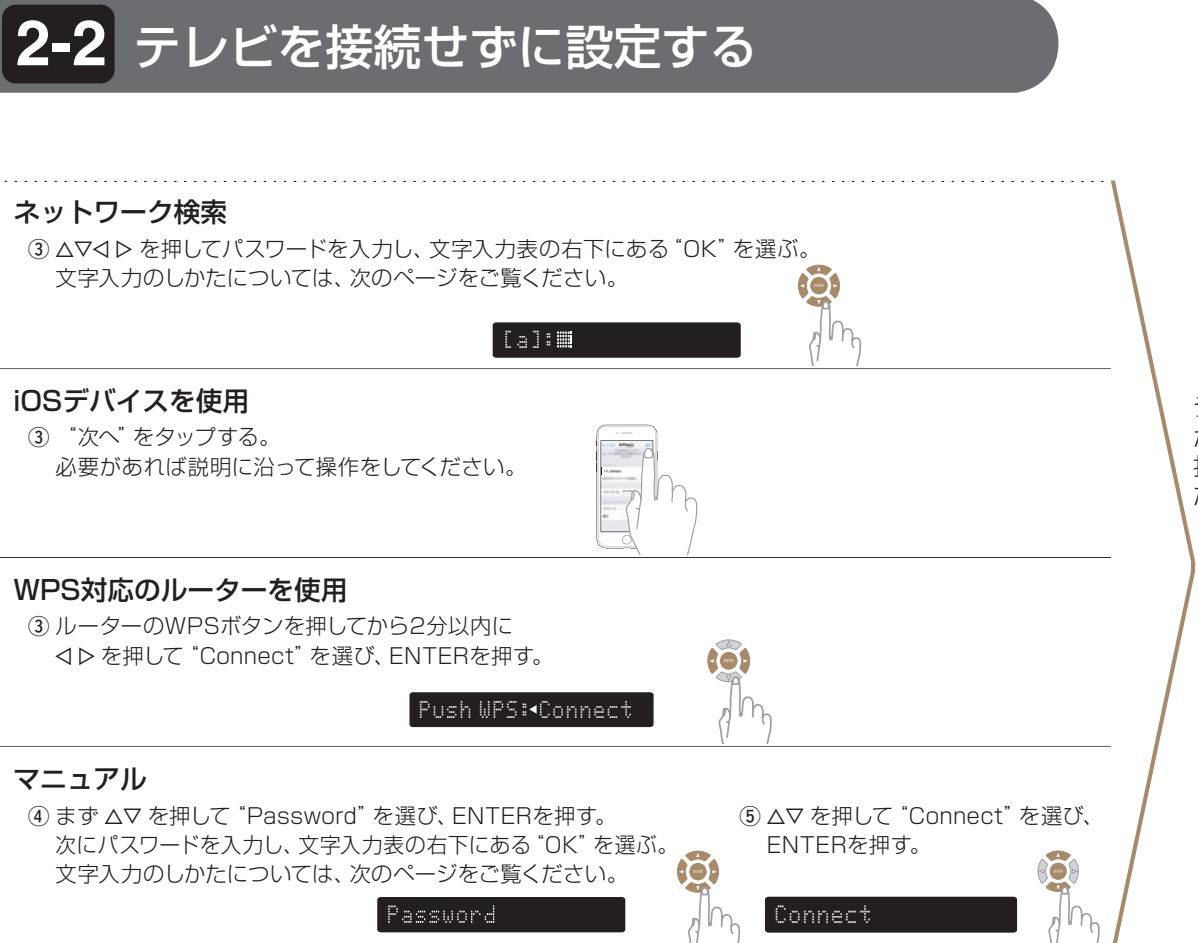

ディスプレイに "Success" が表示されたら、SETUPを 押してメニューを終了してく ださい。

> Wi-Fi 接続完了!

### 文字入力時のディスプレイ表示と入力のしかた

SSIDやパスワードの入力が求められる場合、ディスプレイに次のとおり表示します。

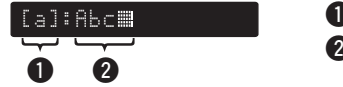

入力選択中の文字を表示します。
 入力確定した文字を表示します。

### ■文字入力のしかた

文字は次の文字入力表のとおりに配置されています。[a/A]を選ぶと、文字の種類(大文字、小文字)が切り替わります。 1) Δ∇
Δ∇
Apple を押して、入力したい文字を選ぶ。
2) ENTERを押して、選んだ文字を入力確定する。

小文字

大文字

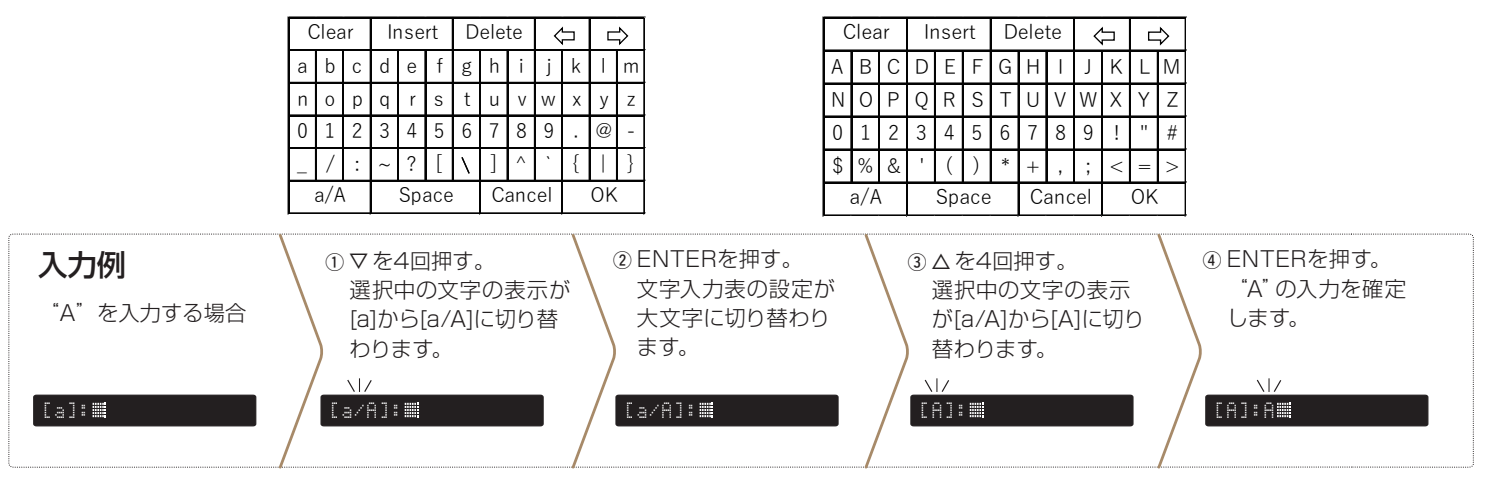

### 2-2 テレビを接続せずに設定する

### 9) ネットワークコントロールの設定

お使いのスマートフォンのアプリ、ホームオートメーションシステム、Apple AirPlayおよびAmazon Alexa Voice Serviceなどを使った本機のコントロールを可能に する、ネットワークコントロール機能の設定をします。

### 9.2) △▽ を押して"Network"を 選び、ENTERを押す。

Network

### 9.1) SETUPを押す。

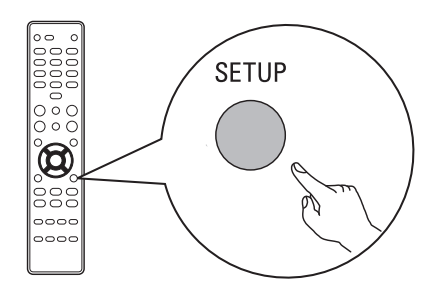

ディスプレイに次の画面を表示します。

#### Network

### 9.3) △▽ を押して "Network Control" を選び、ENTERを押す。

Network Control

### 9.4) ENTERを押してから <> ▷ を押して ネットワークコントロールの設定をお こなった後、再度ENTERを押す。

#### NetCtrl:∢Always►

"NetCtrl" (Network Control)の設定 を "Always" にすると、本機がスタンバイ時 でもスマートフォンなどから本機を操作した り、Bluetooth/Apple AirPlay/HEOSアプリ/ Amazon Alexa voice serviceなどの機能を使った りできます。ただし、スタンバイ時の待機電力を多 く消費します。

#### NetCtrl: **∢**Off►

"NetCtrl" (Network Control)の設定を"Off" にすると、スタンバイ時の待機電力が減少します。 ただし、本機のスタンバイ時にスマートフォンなど から本機を操作したり、Bluetooth/Apple AirPlay/ HEOSアプリ/Amazon Alexa voice serviceなどの 機能を使ったりすることができなくなります。本機の 電源をオンにし、ネットワークに接続してからスマー トフォンなどで操作してください。

### 9.5) SETUPを押して、メニューを終了 する。

アプリをダウンロードする 3

本機のホームエンターテイメント体験を十分にお楽しみいただくために、"HEOS"アプリと"Marantz 2016 AVR Remote"アプリの両方をダウンロードしてください。(無料) (オンラインミュージックサービスの音楽をお楽しみいただくには HEOS アプリが必要です。)

#### HEOS

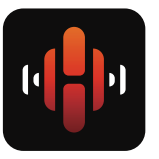

HEOS アプリでは、ご自身の音楽ライブラ リや多数のオンラインミュージックサービ スから、曲を検索・ブラウズ・再生するこ とができます。

#### Marantz 2016 AVR Remote

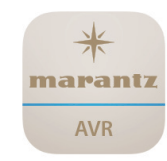

Marantz 2016 AVR Remote アプリで は、音量調節やサウンドモード選択などの 本機の基本的な操作、およびセットアップ メニューを簡単に操作することができます。

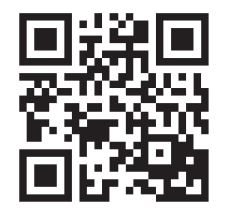

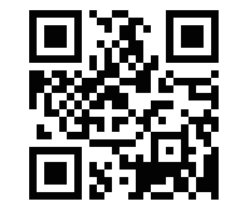

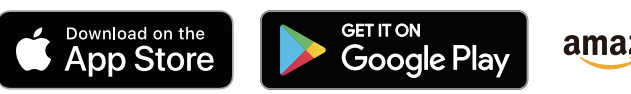

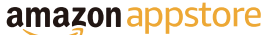

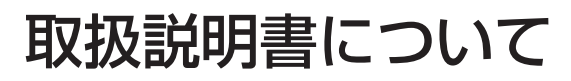

本機の特長やより詳しい設定や操作の説明は、オンラインマ ニュアルをご覧ください。 タブレットまたはパソコンから、Webブラウザを立ち上げ て、次のURLを入力してください。 manuals.marantz.com/NR1200/JP/JA/

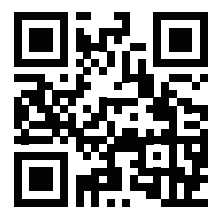

オンラインマニュアル

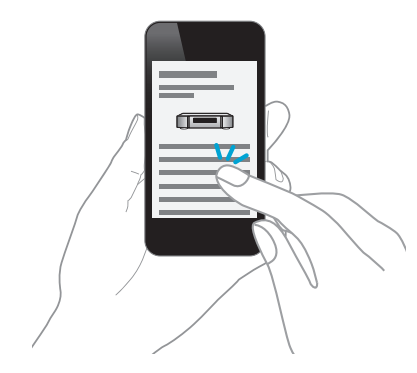

### 製品のお問い合わせ / 修理のご相談

### **2** 0570 (666) 112 または 050 (3388) 6801

受付時間 10:00~18:00 (当社休日および祝日を除く、月~金曜日)

### お客様相談センター

メッセージが流れますので、1を選択してください。

- お問い合わせをいただく前に、ホームページの FAQ をご確認ください。 https://marantz-jp.custhelp.com/app/answers/list
- メールでお問い合わせをいただくこともできます。 https://marantz-jp.custhelp.com/app/ask

お客様相談センター FAX:044 (330) 1367

#### 修理相談窓口

#### メッセージが流れますので、2を選択してください。

- 故障・修理・その他のサービス関連情報については、次の当社ホームページでも ご確認いただけます。 https://www.marantz.jp/ja-jp/support/serviceinformation
- 代表修理窓口 首都圏サービスセンター 〒 243-0021 神奈川県厚木市岡田 3050 厚木アクストメインタワー 21 階 FAX:050 (3364) 5227
- \* ディーアンドエムホールディングス本社では製品の修理を受け付けておりません。 お持ち込みいただいても受け取ることができませんのでご了承ください。

#### marantz

株式会社 ディーアンドエムホールディングス

〒 210-8569 神奈川県川崎市川崎区日進町 2 番地 1 D&M ビル